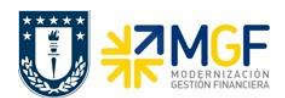

Manual de Usuario

## 5.8.3 Registro de Anticipo de Donación

Esta actividad tiene como objetivo el registro del dinero donado como una donación anticipada, que luego pasa a un comité de aprobación y que si es aprobada se registra definitivamente como un ingreso.

| Actividad                 | Registrar donación de dinero anticipada, |
|---------------------------|------------------------------------------|
| Transacciones SAP S4 HANA | F-29                                     |

Esta actividad se inicia como sigue:

- Menú SAP: Finanzas → Gestión financiera → Deudores → Contabilización → Anticipo → Anticipo
- Acceso directo a la transacción: F-29

| Contab.anti              | icipo de de   | udor: Da   | tos ca     | abecera         |            |
|--------------------------|---------------|------------|------------|-----------------|------------|
| 🔊 Posición nuev          | a Solicitudes |            |            |                 |            |
| echa documento           | 21.10.2019    | Clase doc. | DZ         | Sociedad        | 1000       |
| echa contab.             | 21.10.2019    | Período    | 10         | Moneda/T/C      | CLP        |
| l <sup>o</sup> documento |               |            |            | Fe.conversión   |            |
| eferencia                | DONACION      |            |            | Nº multisoc.    |            |
| Fxt.cab.doc.             | DONACION      |            |            |                 |            |
| Div.interloc.            |               |            |            | Fecha decl.impu |            |
| Deudor                   | 1001710       | 1          |            | Tediceder CMF   | v          |
| Cuenta                   | 1001710       |            |            | Indicador CME   | Y          |
| Sociedad altern          |               |            |            |                 |            |
| Banco                    |               |            |            |                 | - 10       |
| Cuenta                   | 1111201101    |            | División   |                 |            |
| Importe                  | 5.000.000     |            | Importe ML |                 |            |
| Gastos                   |               |            |            | Gastos en ML    |            |
| Fecha valor              | 21.10.2019    |            |            | CeBe            | 103012C001 |
| Texto                    | DONACION      |            |            | Asignación      | 5479036209 |

| Nombre del Campo | Descripción                                                        |  |  |  |  |  |  |
|------------------|--------------------------------------------------------------------|--|--|--|--|--|--|
| Fecha factura    | Corresponde a la fecha de emisión del documento                    |  |  |  |  |  |  |
| Clase doc.       | Corresponde al tipo de documento que se utilizará para realizar la |  |  |  |  |  |  |

Documentación Proyecto MGF Universidad de Concepción

Página 100 de 115

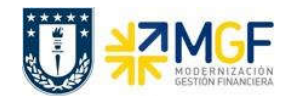

## Contabilizaciones Generales para Reparticiones

Manual de Usuario

|               | contabilización y sirve para clasificar los documentos contables.<br>Para este caso de donaciones se tiene la clase de documento = <b>DZ</b>                                        |
|---------------|----------------------------------------------------------------------------------------------------|
| Sociedad      | Sociedad Financiera. 1000 = Universidad de Concepción.                                                                                                    |
| Fecha contab. | Corresponde a la fecha en que se desea registrar el documento en la contabilidad.                                                                                                   |
| Período       | Mes donde se contabiliza el documento                                                                                                    |
| Moneda        | Moneda del Documento. Código de la moneda de contabilización.                                                                                                    |
| Referencia    | Ingresar un concepto significativo para el movimiento que se está realizando. La<br>Referencia sirve como criterio de búsqueda en la visualización y modificación<br>de documentos. |
| Txt.cab.doc.  | Texto Cabecera como descripción general del documento                                                                                                    |
| Cuenta        | Código del deudor que está donando a la Universidad.                                                                                                    |
| Indicador CME | Utilizar <b>Y</b> para las donaciones                                                                                                    |
| Cuenta        | Cuenta contable del banco donde se depositará la donación.                                                                                                    |
| Importe       | Valor del documento expresado en la moneda del documento.                                                                                                    |
| Fecha valor   | Fecha que determina el día de la entrada del dinero prevista                                                                                                    |
| Севе          | Centro de Beneficio. Repartición que recibe la donación.                                                                                                    |
| Texto         | Texto posición de la cuenta contable Banco. Descripción del movimiento                                                                                                    |
| Asignación    | Número de depósito en el Banco                                                                                                    |

Se presiona <Enter> y nos solicita los datos de la posición de Deudor

| Contab.a                            | nticipo de                       | deudor A                                 | Madir Posic                      | ción de de      | udor     |            |
|-------------------------------------|----------------------------------|------------------------------------------|----------------------------------|-----------------|----------|------------|
| 🔊 🖉 Otros                           | datos 🔒 [                        | 🔓 🔲 Posicio                              | ón nueva 🚺 Re                    | tención de impl | uestos   |            |
| Deudor<br>Sociedad<br>UNIVERSIDAD I | 1001710<br>1000<br>DE CONCEPCIÓN | SOC. MÉDIC<br>BERNARDA N<br>I PROVIDENCI | A DE SANTIAGO<br>10RIN 488<br>14 |                 | LibrMay  | 2171200650 |
| Posición 2 / An                     | ticipo recibido /                | 19 Y                                     |                                  |                 |          |            |
| Importe                             | 5.000.000                        | CLP                                      |                                  |                 |          |            |
| Doc.compras                         | Calc.                            | impuestos                                | Centro coste                     |                 | Cta.inr  | nuebl. 🗌   |
| Nº contrato                         |                                  |                                          | СеВе                             | 103012C001      | Cl.mov   |            |
| Ce.gestor                           |                                  |                                          | PosPre                           | 2171002         |          |            |
| Asignación                          | 5479036209                       |                                          |                                  |                 |          |            |
| Texto                               | DONACION                         |                                          |                                  |                 | <u> </u> | Txt.expl.  |

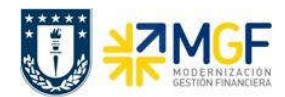

Manual de Usuario

| Nombre del Campo | Descripción                                                           |  |  |  |
|------------------|-----------------------------------------------------------------------|--|--|--|
| Importe          | Valor de la posición del Deudor expresado en la moneda del documento. |  |  |  |
| Севе             | Centro de Beneficio. Repartición que recibe la donación.              |  |  |  |
| Asignación       | Numero de depósito en el Banco                                        |  |  |  |
| Texto            | Texto posición de la cuenta del Deudor. Descripción del movimiento.   |  |  |  |

Presionar el icono My mostrará:

| Contab.ant        | icipo de de   | udor Visu      | alizar  | Resumen          |              |
|-------------------|---------------|----------------|---------|------------------|--------------|
| 🥞 Posición nue    | va 🏄 Moneda   | visualiz. Soli | citudes | Otras posiciones |              |
| Fecha documento   | 21.10.2019    | Clase doc.     | DZ      | Sociedad         | 1000         |
| Fecha contab.     | 21.10.2019    | Período        | 10      | Moneda           | CLP          |
| Nº documento      | INTERNO       | Ejercicio      | 2019    | Fe.conversión    | 21.10.2019   |
| Referencia        | DONACION      |                |         | Nº multisoc.     |              |
| Txt.cab.doc.      | DONACION      |                |         | Div.interloc.    |              |
| Posiciones en mon | .documento    |                |         |                  |              |
| CC Div. C         | uenta         |                |         | CLP Importe      | Imp-IVA      |
| 001 40 1          | 111201101 Ita | u/210344639,   | /dep    | 5.000.000        |              |
| 002 19Y 0         | 001001710 SOC | . MÉDICA DE    | SANT    | 5.000.000-       |              |
|                   |               |                |         |                  |              |
| D 5.000.000       | H 5.0         | 00.000         |         | 0 4              | 2 Posiciones |

Para grabar y contabilizar el documento se puede presionar 层 se graba el documento, arrojando el siguiente mensaje:

Doc.4900000222 se contabilizó en sociedad 1000